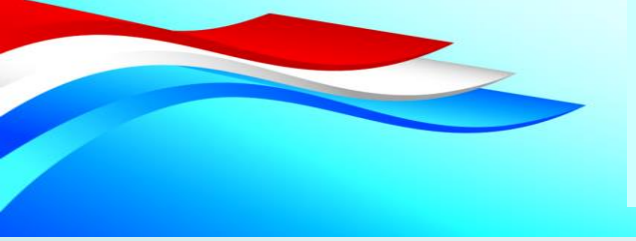

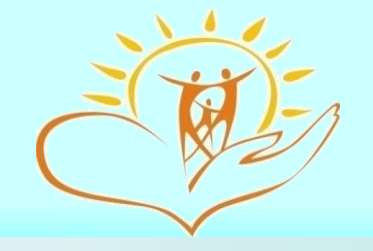

### Алгоритм технического сопровождения СПТ-2020

Единая база учёта детей с ОВЗ и детей-инвалидов Новосибирской области (БД ОВЗ)

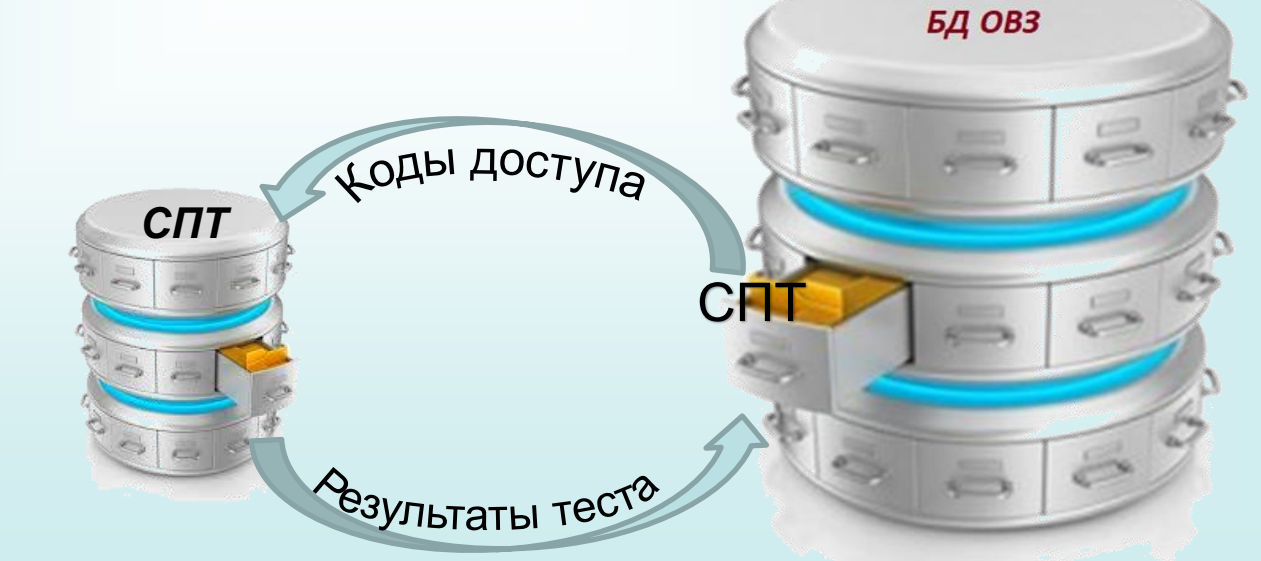

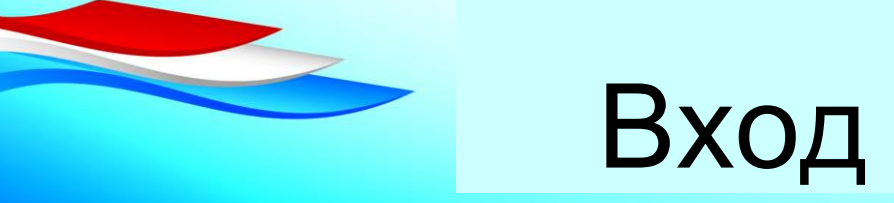

## Вход в БД ОВЗ

1. Войти в БД OB3 bdovz.nso.ru (вход только через защищённый канал связи)

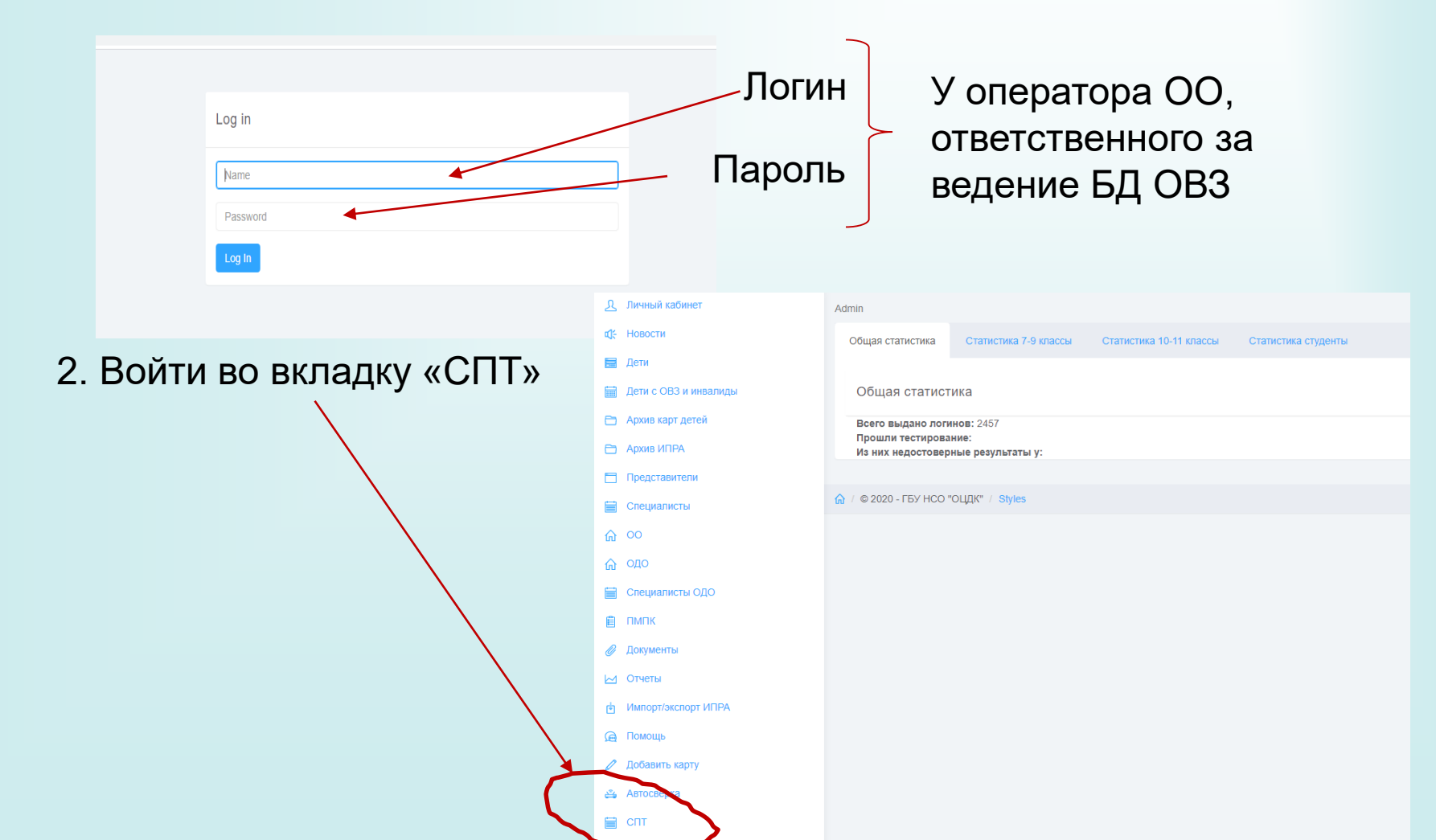

### Ввод общей информации

| №         Личный кабинет           Ф:         Новости           П:         Дети           Ф:         Дети с ОВЗ и инвалида           П:         Специалисты           Ф:         ОО | lə                                                                                                    | Общая статистика<br>Общая статист | Статистика 7-9 классы<br>гика | Статистика 10-11 классы                                                                                                    | Статистика студенты                                                                                                    | Логины и пароли | + добавить д | анные об участниках тестирования |
|----------------------------------------------------------------------------------------------------|----------------------------------------------------------------------------------------------------|-----------------------------------|-------------------------------|----------------------------------------------------------------------------------------------------|----------------------------------------------------------------------------------------------------|-----------------|--------------|----------------------------------|
| බ одо                                                                                                    |                                                                                                    |                                   |                               |                                                                                                    |                                                                                                    |                 |              |                                  |
| 📋 Специалисты ОДО                                                                                                    |                                                                                                    | 🏠 / © 2020 - ГБУ НСО '            | "ОЦДК" / Styles               |                                                                                                    |                                                                                                    |                 |              |                                  |
|                                                                                                    | <ul> <li>Личный кабинет</li> <li>Новости</li> <li>Дети</li> <li>Дети с ОВЗ и инвал</li> <li>Специалисты</li> <li>ОО</li> <li>ОДО</li> <li>Специалисты ОДО</li> <li>ПМПК</li> <li>Документы</li> <li>Отчеты</li> <li>Помощь</li> <li>Добавить карту</li> <li>Автосверка</li> <li>СПТ</li> </ul> | пиды                              | Внесение данных об            | участниках тестирован<br>ОО МБОУ "К<br>Район Колыванский ра<br>Всего дете<br>Из них пол<br>Всего детей<br>Из них пол<br>Е<br>Из них пол | IИЯ ООШ" йон й в 7-9 классах учено согласий Отказов в 10-11 классах учено согласий Отказов ксего студентов учено согласий Отказов |                 |              |                                  |
|                                                                                                    |                                                                                                    | 1                                 | Сохранить                     |                                                                                                    |                                                                                                    |                 |              |                                  |

### Получение логинов

#### 4 вкладки:

- 1. Общая статистика + редактирование
- 2. Статистика 7-9 классы
- 3. Статистика 10-11 классы
- 4. Логины и пароли

|                         |                  |     |                           |                     |                        |        |               | <u> </u>     |
|-------------------------|------------------|-----|---------------------------|---------------------|------------------------|--------|---------------|--------------|
| <u>Д</u> Личный кабинет |                  |     | Стотистика 10.11 класси и |                     |                        |        |               |              |
| <b>⊈</b> Новости        | Общая статистика |     | Статистика то-тт классы   | Статистика студенты | логины и пароли        |        |               |              |
| 🚍 Дети                  | Логины и парол   | и   |                           |                     |                        |        |               |              |
| 🛗 Дети с ОВЗ и инвалиды | · · ·            |     |                           |                     |                        |        |               | $\sim$       |
| 🗎 Специалисты           |                  |     |                           |                     |                        |        | <b>+</b> Flor | учить логины |
| <u>6</u> 00             |                  |     |                           |                     |                        |        |               |              |
| 🟠 одо                   |                  |     |                           |                     |                        |        | Search        |              |
| 🗎 Специалисты ОДО       | Nº               | Boa | врастная категория        | \$                  | Логин                  | Пароль | Примечание    | 4            |
| 📋 ПМПК                  |                  |     |                           | No                  | natching records found |        |               |              |

## Запрос логинов для каждой возрастной категории отдельно!

| Ω      | Личный кабинет        |                                                                                                    |                           |   |
|--------|-----------------------|----------------------------------------------------------------------------------------------------|---------------------------|---|
| ₩<br>2 | Новости               | Получить логины и пароли                                                                                                    |                           |   |
|        | Дети                  | Если вы запросили лишние логины, то удалить их можно будет только через запрос р<br>Обратите внимание, что наличие лишних логинов влияет на статистику вашей ОО. | региональному оператору.  |   |
|        | Дети с OB3 и инвалиды | Возрастная категория                                                                                                    | ~                         |   |
|        | Специалисты           |                                                                                                    |                           |   |
| ណ      | 00                    | требуемое количество (не может превышать количество тех, кто дал<br>согласие!)                                                                                   |                           | Ŧ |
| ណ      | одо                   | В том числе для детей сирот                                                                                                    |                           |   |
|        | Специалисты ОДО       |                                                                                                    |                           |   |
| Ĺ      | пмпк                  | Сохранить                                                                                                    | <b>Пожалуйста. будьте</b> |   |
| Ø      | Документы             |                                                                                                    |                           |   |
| $\sim$ | Отчеты                |                                                                                                    | внимательны!              |   |
|        |                       |                                                                                                    |                           |   |

Лучше вы чуть позже добавите недостающие логины, чем запрашивать удаление лишних

#### Оперативная статистика

| <u>Д</u> Личный кабинет                                     | Общая статистика 7-9 классы Статистика 10-11 классы Статистика студенты Элогины и пароля |                |                           |                  |                       |                     |                        |                            |  |  |
|-------------------------------------------------------------|------------------------------------------------------------------------------------------|----------------|---------------------------|------------------|-----------------------|---------------------|------------------------|----------------------------|--|--|
| α(: Новости<br>⊒ Дети                                       | Оперативная статистика 7-9 классы                                                        |                |                           |                  |                       |                     |                        |                            |  |  |
| <ul><li>Дети с ОВЗ и инвалиды</li><li>Специалисты</li></ul> |                                                                                          |                |                           |                  | вкладке               | «Обща               | ая статист             | NKA»<br>Search             |  |  |
| ☆ oo<br>☆ odo                                               | № Код О                                                                                  | О 🔶 Всего дете | Получено<br>й  ф согласий | Получено отказов | ↓ Получено<br>логинов | В т.ч.<br>для сирот | Прошли<br>тестирование | Недостоверный<br>результат |  |  |
| 🗎 Специалисты ОДО                                           | 1 919030                                                                                 | 47             | 47                        | 0                | 47                    | 0                   | -                      | -                          |  |  |
| 📋 ПМПК                                                      |                                                                                          |                |                           |                  |                       |                     |                        |                            |  |  |

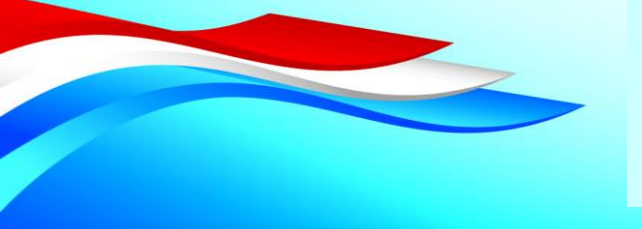

# Редактирование общей информации

| <u> Я</u> Личный кабинет |                                       |                        |                         |                                            |                 |                             |                                   |                 |
|--------------------------|---------------------------------------|------------------------|-------------------------|--------------------------------------------|-----------------|-----------------------------|-----------------------------------|-----------------|
| ф; Новости               | Общая статистика                      | Статистика 7-9 классы  | Статистика 10-11 классы | Статистика студенты                        | Логины и пароли |                             |                                   |                 |
| 🧮 Дети                   | Общая статист                         | ика                    |                         |                                            |                 |                             |                                   |                 |
| 🛗 Дети с OB3 и инвалиды  |                                       |                        |                         |                                            |                 |                             |                                   | <u> </u> ۲      |
| 🗎 Специалисты            |                                       |                        |                         |                                            |                 |                             | Редактировать данные об участника | ах тестирования |
| <u>6</u> 00              | Всего выдано логи<br>Прошли тестирова | инов: 63<br>иние: 0    |                         |                                            |                 |                             | /                                 |                 |
| 🟠 одо                    | Из них недостовер                     | ные результаты у: 0    |                         |                                            |                 |                             |                                   |                 |
| 🚞 Специалисты ОДО        | 🏠 / © 2020 - ГБУ НСО "                | ' <sup>0</sup> 0 5 × 5 |                         |                                            |                 |                             |                                   |                 |
| 📋 ПМПК                   |                                       | у Личный кабинет       |                         | Внесение данных об участниках тестирования |                 |                             |                                   |                 |
| 🖉 Документы              |                                       | <b>ф</b> : Новости     |                         |                                            |                 |                             |                                   |                 |
|                          |                                       | 🚍 Дети                 |                         |                                            | 00              | МКОУ-                       |                                   |                 |
|                          |                                       | 🛗 Дети с ОВЗ и ине     | залиды                  | Район                                      |                 |                             |                                   |                 |
|                          |                                       | 🗎 Специалисты          |                         |                                            |                 | Новосибирский район         | ``                                | *               |
|                          |                                       | <b>命</b> 00            |                         |                                            |                 | Всего детей в 7-9 классах   | 47                                |                 |
|                          |                                       | С одо                  |                         |                                            |                 | Из них получено согласий    | 47                                |                 |
|                          |                                       |                        | 10                      |                                            |                 |                             |                                   |                 |
|                          |                                       | Специалисты од         | 40                      |                                            |                 | Отказов                     | 0                                 |                 |
|                          |                                       |                        |                         |                                            |                 | Всего детей в 10-11 классах | 16                                |                 |
|                          |                                       | 🖉 Документы            |                         |                                            |                 |                             |                                   |                 |
|                          |                                       | 🖂 Отчеты               |                         |                                            |                 | Из них получено согласии    | 16                                |                 |
|                          |                                       | 👰 Помощь               |                         |                                            |                 | Отказов                     | 0                                 |                 |
|                          |                                       | 🖉 Добавить карту       |                         |                                            |                 | Всего студентов             |                                   |                 |
|                          |                                       |                        |                         |                                            |                 |                             |                                   |                 |
|                          |                                       | Автосьерка             |                         |                                            |                 | Из них получено согласий    |                                   |                 |
|                          |                                       | СПТ                    |                         |                                            |                 | Отказов                     |                                   |                 |
|                          |                                       |                        |                         |                                            |                 |                             |                                   |                 |

# Обновление – в 00:00 Мск

1. Обновление оперативной статистики (после тестирования)

2. Удаление логинов пользователей по запросу

3. Начало тестирования после получения логинов

Сегодня получили логин

– тестируемся завтра!

Сегодня протестировались – оперативная статистика завтра!

### Статистика регион на 14.07

|    |                                                                                                    |                             |                                                                                                    |                                                                                                    |                                                                                         |                                                                                                    | _                                                                                                    |                                                                                                    |                                                            |                                                                                                    |                                                                                                    |                 |
|----|----------------------------------------------------------------------------------------------------|-----------------------------|----------------------------------------------------------------------------------------------------|----------------------------------------------------------------------------------------------------|-----------------------------------------------------------------------------------------|----------------------------------------------------------------------------------------------------|----------------------------------------------------------------------------------------------------|----------------------------------------------------------------------------------------------------|------------------------------------------------------------|----------------------------------------------------------------------------------------------------|----------------------------------------------------------------------------------------------------|-----------------|
|    | <ol> <li>Личный кабинет</li> <li>Мелости</li> </ol>                                                                                                    | Admin                       |                                                                                                    |                                                                                                    |                                                                                         |                                                                                                    |                                                                                                    |                                                                                                    |                                                            |                                                                                                    |                                                                                                    |                 |
|    | ад Лети                                                                                                    | Общая статист               | ика Статисти                                                                                                    | ка 7-9 классы Статистика 10                                                                                                    | -11 классы Статистика студенты                                                          |                                                                                                    |                                                                                                    |                                                                                                    |                                                            |                                                                                                    |                                                                                                    |                 |
|    | Дети с ОВЗ и инвалиды                                                                                                    | Общая ста                   | атистика                                                                                                    |                                                                                                    |                                                                                         |                                                                                                    |                                                                                                    |                                                                                                    |                                                            |                                                                                                    |                                                                                                    |                 |
|    | Архив карт детей                                                                                                    | Bcero выдан                 | ю логинов: 1289                                                                                                    |                                                                                                    |                                                                                         |                                                                                                    |                                                                                                    |                                                                                                    |                                                            |                                                                                                    |                                                                                                    |                 |
|    | 🖻 Архив ИПРА                                                                                                    | Прошли тест<br>Из них недос | или точтировалите.<br>их недостоверные результаты у:                                                                                                    |                                                                                                    |                                                                                         |                                                                                                    |                                                                                                    |                                                                                                    |                                                            |                                                                                                    |                                                                                                    |                 |
|    | Представители                                                                                                    | 🍙 / © 2020 - ГБУ            | / © 2020 - FEY HCO "OULD!" / Styles                                                                                                    |                                                                                                    |                                                                                         |                                                                                                    |                                                                                                    |                                                                                                    |                                                            |                                                                                                    |                                                                                                    |                 |
|    | Специалисты                                                                                                    |                             |                                                                                                    |                                                                                                    |                                                                                         |                                                                                                    |                                                                                                    |                                                                                                    |                                                            |                                                                                                    |                                                                                                    |                 |
|    | ന് വാ                                                                                                    |                             |                                                                                                    |                                                                                                    |                                                                                         |                                                                                                    |                                                                                                    |                                                                                                    |                                                            |                                                                                                    |                                                                                                    |                 |
|    |                                                                                                    |                             |                                                                                                    |                                                                                                    |                                                                                         |                                                                                                    |                                                                                                    |                                                                                                    |                                                            |                                                                                                    |                                                                                                    | ul <del>•</del> |
| ይ  | Личный кабинет                                                                                                    | ŀ                           | Admin                                                                                                    |                                                                                                    |                                                                                         |                                                                                                    |                                                                                                    |                                                                                                    |                                                            |                                                                                                    |                                                                                                    |                 |
| đ; | Новости                                                                                                    |                             | Общая ста                                                                                                    | тистика Статисти                                                                                                    | ка 7-9 классы Статисти                                                                  | ка 10-11 классы Ст                                                                                                    | атистика студенты                                                                                                    |                                                                                                    |                                                            |                                                                                                    |                                                                                                    |                 |
|    | Дети                                                                                                    |                             |                                                                                                    |                                                                                                    |                                                                                         |                                                                                                    |                                                                                                    |                                                                                                    |                                                            |                                                                                                    |                                                                                                    |                 |
|    | Дети с OB3 и инвалиды                                                                                                    |                             | Операт                                                                                                    | ивная статистика                                                                                                    | 7-9 классы                                                                              |                                                                                                    |                                                                                                    |                                                                                                    |                                                            |                                                                                                    |                                                                                                    |                 |
|    | Архив карт детей                                                                                                    |                             |                                                                                                    |                                                                                                    |                                                                                         |                                                                                                    |                                                                                                    |                                                                                                    |                                                            |                                                                                                    |                                                                                                    |                 |
|    | Архив ИПРА                                                                                                    |                             |                                                                                                    |                                                                                                    |                                                                                         |                                                                                                    |                                                                                                    |                                                                                                    |                                                            |                                                                                                    | Search                                                                                                    |                 |
|    | Продставитови                                                                                                    |                             |                                                                                                    |                                                                                                    |                                                                                         |                                                                                                    |                                                                                                    |                                                                                                    |                                                            |                                                                                                    |                                                                                                    |                 |
|    | представители                                                                                                    |                             |                                                                                                    |                                                                                                    |                                                                                         | Получено                                                                                                    | Получено                                                                                                    | Получено                                                                                                    | В т.ч.                                                     | Прошли                                                                                                    | Недостоверный                                                                                                    |                 |
|    | Специалисты                                                                                                    |                             | Nº                                                                                                    | Код ОО                                                                                                    | Всего детей 🔶                                                                           | Получено<br>согласий                                                                                                    | Получено<br>отказов                                                                                                    | Получено<br>логинов                                                                                                    | В т.ч.<br>для сирот                                        | Прошли<br>тестирование                                                                                                | Недостоверный ф                                                                                                    |                 |
|    | Специалисты<br>ОО                                                                                                    |                             | Nº<br>1                                                                                                    | Код ОО 🔶<br>900999                                                                                                    | Всего детей 🔶                                                                           | Получено<br>согласий Ф                                                                                                    | Получено<br>отказов Ф                                                                                                    | Получено<br>логинов Ф                                                                                                    | В т.ч.<br>для сирот ∲                                      | Прошли<br>тестирование                                                                                                | Недостоверный фезультат                                                                                                    |                 |
|    | представители<br>Специалисты<br>ОО<br>ОДО                                                                                                    |                             | Nº<br>1<br>2                                                                                                    | Код ОО 🔶<br>900999<br>910002                                                                                                    | Всего детей<br>12<br>27                                                                 | Получено<br>согласий<br>2<br>15                                                                                                    | Получено<br>отказов<br>3<br>12                                                                                                    | Получено<br>логинов Ф<br>2<br>15                                                                                                    | В т.ч.<br>для сирот<br>1<br>1                              | Прошли<br>тестирование                                                                                                | Недостоверный<br>результат<br>-                                                                                                    |                 |
|    | представители<br>Специалисты<br>ОО<br>ОДО<br>Специалисты ОДО                                                                                                    |                             | Nº<br>1<br>2<br>3                                                                                                    | код ОО ∲<br>900999<br>910002 910013                                                                                                    | Всего детей<br>12 27 13                                                                 | Получено<br>согласий<br>2<br>15<br>13                                                                                                    | Получено<br>отказов Ф<br>3<br>12<br>0                                                                                                    | Получено<br>логинов<br>2<br>15<br>13                                                                                                    | В т.ч.<br>для сирот<br>1<br>1<br>0                         | Прошли<br>тестирование<br>-<br>-                                                                                      | Недостоверный<br>результат                                                                                                    |                 |
|    | представители<br>Специалисты<br>ОО<br>ОДО<br>Специалисты ОДО<br>ПМПК                                                                                                |                             | N₽<br>1<br>2<br>3<br>4                                                                                                    | Код ОО<br>900999<br>910002<br>910013<br>912008                                                                                                    | Всего детей<br>12 27 13 8                                                               | Получено<br>согласий<br>2<br>15<br>13<br>8                                                                                                    | Получено<br>отказов<br>3<br>12<br>0<br>0                                                                                                    | Получено<br>логинов<br>2<br>15<br>13<br>8                                                                                                    | В т.ч.<br>для сирот<br>1<br>1<br>0<br>0                    | Прошли<br>тестирование<br>-<br>-<br>-                                                                                 | Недостоверный<br>результат<br>-<br>-<br>-                                                                                                    |                 |
|    | представители<br>Специалисты<br>ОО<br>ОДО<br>Специалисты ОДО<br>ПМПК<br>Документы                                                                                   |                             | N₂ 1 2 3 4 5 0                                                                                                    | Код ОО ∲<br>900999<br>910002<br>910013<br>912008<br>912202                                                                                                    | Всего детей<br>12 27 13 8 9                                                             | Получено<br>согласий<br>2<br>15<br>13<br>8<br>9                                                                                                    | Получено<br>отказов<br>3<br>12<br>0<br>0<br>0                                                                                                    | Получено<br>логинов<br>2<br>15<br>13<br>8<br>9<br>9                                                                                            | В т.ч.<br>для сирот<br>1<br>1<br>0<br>0<br>0               | Прошли<br>тестирование                                                                                                | Недостоверный<br>результат 🔶<br>-<br>-<br>-                                                                                                    |                 |
|    | представители<br>Специалисты<br>ОО<br>ОДО<br>Специалисты ОДО<br>ПМПК<br>Документы<br>Отчеты                                                                         |                             | <ol> <li>№</li> <li>1</li> <li>2</li> <li>3</li> <li>4</li> <li>5</li> <li>6</li> <li>7</li> </ol>                                                                                   | Код ОО<br>900999 910002 910013 912008 912202 913005 014004                                                                                                    | Всего детей<br>12 27 13 8 9 - 15                                                        | Получено<br>согласий<br>2<br>15<br>13<br>8<br>9<br>-                                                                                                    | Получено<br>отказов<br>3<br>12<br>0<br>0<br>0<br>-                                                                                                    | Получено<br>логинов<br>2<br>15<br>13<br>8<br>9<br>9<br>16                                                                                      | В тч.<br>для сирот  1  1  0  0  0  0  0  0  0  0  0  0  0  | Прошли<br>тестирование<br>-<br>-<br>-<br>-<br>-                                                                       | Недостоверный<br>результат<br>-<br>-<br>-<br>-                                                                                                    |                 |
|    | представители<br>Специалисты<br>ОО<br>ОДО<br>Специалисты ОДО<br>ПМПК<br>Документы<br>Отчеты<br>Импорт/экспорт ИПРА                                                  |                             | N≥ 1 2 3 4 5 6 7 8                                                                                                    | код ОО<br>900999 910002 910003 912008 912202 913005 914004 914009                                                                                                    | Всего детей<br>12 27 13 8 9 - 15 2                                                      | Получено<br>согласий<br>2<br>15<br>13<br>8<br>9<br>9<br>-<br>15                                                                                                    | Получено<br>отказов<br>3<br>12<br>0<br>0<br>0<br>0<br>0<br>0                                                                                                    | Получено<br>логинов<br>2<br>15<br>13<br>8<br>9<br>9<br>16<br>15<br>15                                                                          | В т.ч.<br>для сирот 1 1 1 0 0 0 0 0 0 0 0 0 0 0 0 0 0 0 0  | Прошли<br>тестирование<br>-<br>-<br>-<br>-<br>-<br>-<br>-                                                             | Недостоверный<br>результат<br>-<br>-<br>-<br>-<br>-<br>-                                                                                                    |                 |
|    | представители<br>Специалисты<br>ОО<br>ОДО<br>Специалисты ОДО<br>ПМПК<br>Документы<br>Отчеты<br>Импорт/экспорт ИПРА<br>Помощь                                        |                             | <ol> <li>№</li> <li>1</li> <li>2</li> <li>3</li> <li>4</li> <li>5</li> <li>6</li> <li>7</li> <li>8</li> <li>9</li> </ol>                                                             | Код ОО                                                                                                    | Всего детей<br>12 27 13 8 9 - 15 - 56                                                   | Получено<br>согласий<br>2<br>15<br>13<br>8<br>9<br>-<br>15<br>-<br>15<br>-                                                                                                    | Получено<br>отказов<br>3<br>12<br>0<br>0<br>0<br>-<br>0<br>0<br>-<br>0<br>0                                                                                                    | Получено<br>логинов<br>2<br>15<br>13<br>8<br>9<br>16<br>15<br>8<br>8<br>15                                                                     | В тч.<br>для сирот  1  1  1  0  0  0  0  0  0  0  0  0  0  | Прошли<br>тестирование<br>-<br>-<br>-<br>-<br>-<br>-<br>-<br>-<br>-<br>-<br>-<br>-<br>-                               | Недостоверный<br>результат<br>-<br>-<br>-<br>-<br>-<br>-<br>-<br>-<br>-<br>-                                                                                                    |                 |
|    | Представители<br>Специалисты<br>ОО<br>ОДО<br>Специалисты ОДО<br>ПМПК<br>Документы<br>Отчеты<br>Импорт/экспорт ИПРА<br>Помощь<br>Добавить карту                      |                             | <ol> <li>№</li> <li>1</li> <li>2</li> <li>3</li> <li>4</li> <li>5</li> <li>6</li> <li>7</li> <li>8</li> <li>9</li> <li>10</li> </ol>                                                 | Код ОО       900999       910002       912003       912003       912003       913005       914004       915010       915023                                                                                                    | Всего детей<br>12 27 13 3 8 9 - 15 - 56 6                                               | Получено<br>согласий<br>2<br>15<br>13<br>3<br>8<br>9<br>-<br>15<br>15<br>-<br>15<br>-<br>16                                                                                                    | Получено<br>отказов<br>3<br>12<br>0<br>0<br>0<br>0<br>-<br>0<br>0<br>-<br>0<br>0<br>0<br>0<br>0<br>0<br>0<br>0<br>0<br>0<br>0                                                                                                    | Получено<br>логинов<br>2<br>15<br>13<br>3<br>3<br>8<br>9<br>9<br>16<br>15<br>15<br>8<br>8<br>16<br>6                                           | В т.ч.<br>для смрот  1  1  0  0  0  0  0  0  0  0  0  0  0 | Прошли<br>тестирование<br>-<br>-<br>-<br>-<br>-<br>-<br>-<br>-<br>-<br>-<br>-<br>-<br>-<br>-                          | Недостоверный<br>результат                                                                                                    |                 |
|    | представители<br>Специалисты<br>ОО<br>ОДО<br>Специалисты ОДО<br>ПМПК<br>Документы<br>Отчеты<br>Импорт/экспорт ИПРА<br>Помощь<br>Добавить карту<br>Автосверка        |                             | <ol> <li>№</li> <li>1</li> <li>2</li> <li>3</li> <li>4</li> <li>5</li> <li>6</li> <li>7</li> <li>8</li> <li>9</li> <li>10</li> <li>11</li> </ol>                                     | код ОО                                                                                                    | Всего детей<br>12 27 13 3 8 9 15 - 56 6 5 6                                             | Получено<br>согласий<br>2<br>15<br>13<br>3<br>3<br>8<br>9<br>9<br>-<br>15<br>15<br>-<br>16<br>6<br>6                                                                                                    | Получено<br>отказов<br>3<br>12<br>0<br>0<br>0<br>-<br>0<br>0<br>-<br>0<br>0<br>-<br>0<br>0<br>-<br>0<br>-<br>0<br>-<br>0<br>-<br>0<br>-<br>-<br>0<br>-<br>-<br>-<br>-<br>-<br>-<br>-<br>-<br>-<br>-<br>-<br>-<br>-                                                                                                    | Получено<br>логинов<br>2<br>15<br>13<br>3<br>3<br>3<br>3<br>3<br>3<br>3<br>3<br>3<br>3<br>3<br>4<br>5<br>5<br>5<br>5<br>5<br>5<br>5            | В т.ч.<br>для сирот  1  1  1  0  0  0  0  0  0  0  0  0  0 | Прошли<br>тестирование<br>-<br>-<br>-<br>-<br>-<br>-<br>-<br>-<br>-<br>-<br>-<br>-<br>-<br>-<br>-<br>-<br>-<br>-<br>- | Недостоверный<br>результат                                                                                                    |                 |
|    | Представители<br>Специалисты<br>ОО<br>ОДО<br>Специалисты ОДО<br>ПМПК<br>Документы<br>Отчеты<br>Импорт/экспорт ИПРА<br>Помощь<br>Добавить карту<br>Автосверка<br>СПТ |                             | <ol> <li>№</li> <li>1</li> <li>2</li> <li>3</li> <li>4</li> <li>5</li> <li>6</li> <li>7</li> <li>8</li> <li>9</li> <li>10</li> <li>11</li> <li>12</li> </ol>                         | Код ОО       900999       910002       910013       912008       912003       913005       914004       915010       915023       915024       915216                                                                                                    | Всего детей<br>12 27 13 3 8 9 - 15 - 56 6 6 - 13 43                                     | Получено<br>согласий<br>2<br>15<br>13<br>3<br>8<br>9<br>9<br>-<br>15<br>15<br>-<br>16<br>6<br>6<br>-<br>16<br>43                                                                                         | Получено<br>отказов<br>3<br>12<br>0<br>0<br>0<br>0<br>0<br>0<br>0<br>0<br>0<br>0<br>0<br>0<br>0<br>0<br>0<br>0<br>0<br>0                                                                                                    | Получено<br>логинов<br>2<br>15<br>13<br>3<br>3<br>3<br>9<br>9<br>16<br>15<br>15<br>15<br>8<br>8<br>16<br>6<br>8<br>8<br>16<br>6<br>8<br>3<br>3 | В тч.<br>Для смрот  1  1  1  0  0  0  0  0  0  0  0  0  0  | Прошли<br>тестирование<br>-<br>-<br>-<br>-<br>-<br>-<br>-<br>-<br>-<br>-<br>-<br>-<br>-                               | Недостоверный          pesynьтат          -       -         -       -         -       -         -       -         -       -         -       -         -       -         -       -         -       -         -       -         -       -         -       -         -       -         -       -         -       -         -       -         -       -         -       -         -       -         -       -         -       -         -       -         -       -         -       -         -       -         -       -         -       -         -       -         -       -         -       -         -       -         -       -         -       -         -       -         -       -         -       - |                 |
|    | Представители<br>Специалисты<br>ОО<br>ОДО<br>Специалисты ОДО<br>ПМПК<br>Документы<br>Отчеты<br>Импорт/экспорт ИПРА<br>Помощь<br>Добавить карту<br>Автосверка<br>СПТ |                             | <ol> <li>№</li> <li>1</li> <li>2</li> <li>3</li> <li>4</li> <li>5</li> <li>6</li> <li>7</li> <li>8</li> <li>9</li> <li>10</li> <li>11</li> <li>12</li> <li>13</li> </ol>             | Код ОО       •         9000999       •         910002       •         910013       •         912008       •         912003       •         912004       •         913005       •         914004       •         915010       •         915023       •         915024       •         915216       •         916004       •                                                                                                    | Всего детей<br>12 27 13 3 8 9 - 1 5 6 6 6 - 1 4 3 8 1 1 1 1 1 1 1 1 1 1 1 1 1 1 1 1 1 1 | Получено<br>согласий<br>2<br>15<br>13<br>3<br>8<br>9<br>9<br>-<br>15<br>15<br>16<br>6<br>6<br>6<br>16<br>6<br>1<br>16<br>6<br>10<br>10<br>10<br>10<br>10<br>10<br>10<br>10<br>10<br>10<br>10<br>10<br>10 | Получено<br>отказов<br>3<br>12<br>0<br>0<br>0<br>0<br>0<br>0<br>0<br>0<br>0<br>0<br>0<br>0<br>0<br>0<br>0<br>0<br>0<br>0                                                                                                    | Получено<br>логинов<br>2<br>15<br>13<br>3<br>3<br>3<br>3<br>3<br>3<br>3<br>3<br>3<br>4<br>3<br>4<br>3<br>5                                     | В т.ч.<br>для сирот  1  1  1  0  0  0  0  0  0  0  0  0  0 | Прошли<br>тестирование<br>-<br>-<br>-<br>-<br>-<br>-<br>-<br>-<br>-<br>-<br>-<br>-<br>-                               | Недостоверный          pesynistar          -          -          -          -          -          -          -          -          -          -          -          -          -          -          -          -          -          -          -          -          -          -          -          -          -          -          -          -          -          -          -          -          -          -          -          -          - <td< th=""><th>реи</th></td<>                                                                                                    | реи             |
|    | Представители<br>Специалисты<br>ОО<br>ОДО<br>Специалисты ОДО<br>ПМПК<br>Документы<br>Отчеты<br>Импорт/экспорт ИПРА<br>Помощь<br>Добавить карту<br>Автосверка<br>СПТ |                             | <ol> <li>№</li> <li>1</li> <li>2</li> <li>3</li> <li>4</li> <li>5</li> <li>6</li> <li>7</li> <li>8</li> <li>9</li> <li>10</li> <li>11</li> <li>12</li> <li>13</li> <li>14</li> </ol> | Код ОО       •         900999       •         910002       •         910013       •         912008       •         912008       •         913005       •         914004       •         915010       •         915023       •         915024       •         915025       •         915026       •         915027       •         915028       •         915029       •         915024       •         915025       •         915026       •         915027       •         915028       •         915029       •         915020       •         915021       •         915022       •         915023       •         915024       •         915025       •         915026       •         915027       •         915028       •         915029       •         915020       •         915021       •         915021       • | Всего детей<br>12 13 13 13 13 1 1 1 1 1 1 1 1 1 1 1 1                                   | Получено<br>согласий<br>2<br>15<br>13<br>3<br>8<br>9<br>9<br>-<br>15<br>15<br>-<br>16<br>6<br>6<br>6<br>1<br>6<br>4<br>3<br>4<br>3<br>-                                                                  | Получено       •         0       0         12       0         0       0         0       0         0       0         0       0         0       0         0       0         0       0         0       0         0       0         0       0         0       0         0       0         0       0         0       0         0       0         0       0         0       0         0       0         0       0         0       0         0       0         0       0         0       0         0       0         0       0         0       0         0       0         0       0         0       0         0       0         0       0         0       0         0       0         0       0         0       0 | Получено<br>логинов<br>2<br>15<br>13<br>3<br>3<br>3<br>4<br>3<br>4<br>3<br>4<br>3<br>5<br>5<br>6                                               | В тч.<br>Для смрот  1  1  1  1  0  0  0  0  0  0  0  0  0  | Прошли<br>тестирование<br>-<br>-<br>-<br>-<br>-<br>-<br>-<br>-<br>-<br>-<br>-<br>-<br>-                               | Недостоверный<br>результат Ф<br>-<br>-<br>-<br>-<br>-<br>-<br>-<br>-<br>-<br>-<br>-<br>-<br>-                                                                                                    | ре и            |

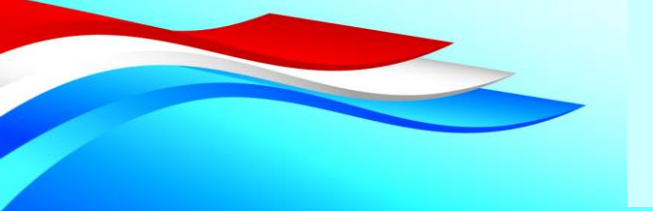

### Выдать логины / пароли

| 2 | 7-9 класс | 9009990002 | Ni4&d3/H8T | сирота |
|---|-----------|------------|------------|--------|
| 3 | 7-9 класс | 9009990003 | Pm2/?8YkCd |        |

### Начать тестирование

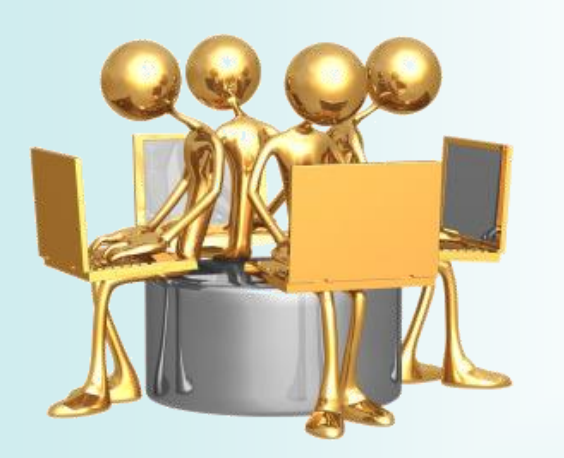

Если тестирование нескольких детей ведётся с одного компьютера, вход каждого следующего нужно осуществлять через вкладку **«ИНКОГНИТО»** (Ctrl + Shift + N) либо **ОЧИЩАТЬ КЭШИ** после каждого входа

### https://sptnso.ru

| Вход в систему   |
|------------------|
| Імя пользователя |
| Іароль           |
| <b>D</b>         |

### Процесс тестирования

#### Инструкция по заполнению:

Вам будет предъявлена серия утверждений. Оценивая каждое из них не тратьте слишком много времени на раздумья. Наиболее естественна первая реакция. Здесь нет правильных или неправильных ответов. Старайтесь отвечать искренно, иначе Ваши ответы будут распознаны как недостоверные.

Внимательно вчитывайтесь в текст, дочитывая до конца каждое утверждение и оценивая его как верное или неверное по отношению к Вам. Для каждого утверждения можно выбрать только один вариант ответа.

Для ответа на вопрос нажмите на кнопку выбранного Вами ответа, затем кнопку «Далее», чтобы перейти к следующему вопросу.

Вы можете пропустить вопрос, но позже будет необходимо вернуться к пропущенному вопросу и ответить.

Принять

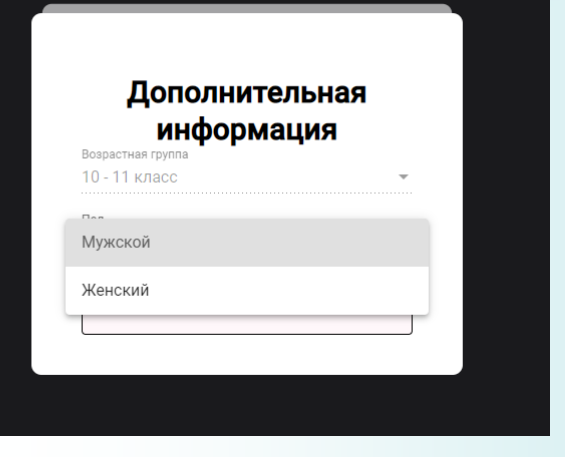

| Вопрос 130                                                                                        |                                                                                          |
|---------------------------------------------------------------------------------------------------|------------------------------------------------------------------------------------------|
| Если передо мной встает какая-либо проблема, то я обычно нахожу<br>несколько вариантов ее решения |                                                                                          |
| Ода<br>Оскорее да, чем нет<br>Оскорее да, чем да<br>Нет                                           | Вопрос 131                                                                               |
| С Пропустить > Далее                                                                              | Везде и всегда я прихожу вовремя<br>Да<br>Сисре да, чем нет<br>Сисрее да, чем нет<br>Нет |
|                                                                                                   | Стропустить Э Дамее                                                                      |
|                                                                                                   |                                                                                          |
|                                                                                                   |                                                                                          |
| Тестировани                                                                                       | ие завершено                                                                             |
| √ Показа                                                                                          | ть результат                                                                             |

#### Тестирование завершено

Вы успешно прошли социально-психологический тест.

В трудных жизненных ситуациях Ваша психологическая устойчивость снижается.

Когда у Вас резко ухудшается настроение, не стоит принимать серьезных решений. Вы можете совершить серьезные ошибки. Подождите некоторое время, пока отрицательные эмоции утихнут, принимайте решения исходя из здравого смысла.

Сомнения в себе сильно ограничивают возможности. Не теряйте уверенности в себе. Если вы добивались успехов в прошлом, значит будут успехи и в будущем. Поставьте перед собой четкие цели. Не бойтесь трудностей – они есть у всех.

В поисках решения житейских проблем не стоит совершать непредсказуемые поступки. То, что сегодня выглядит привлекательно, завтра может привести к нежелательным последствиям. Избегайте сомнительных предложений, которые могут нанести вред Вашему здоровью и сделать несчастными ваших близких.

Если Вас интересует более подробная информация о результатах теста, обратитесь к психологу.

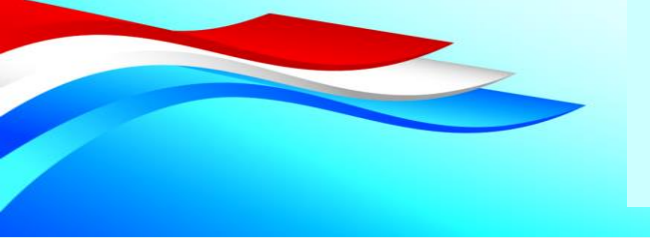

# При недостоверном результате

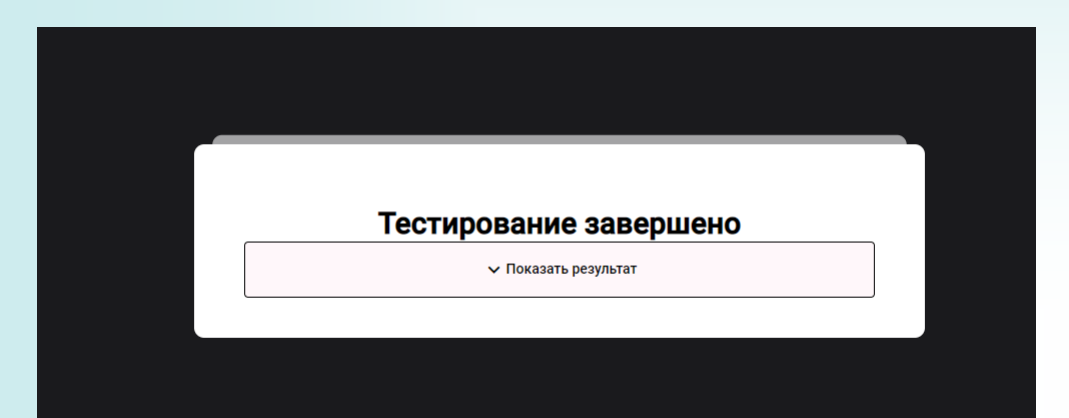

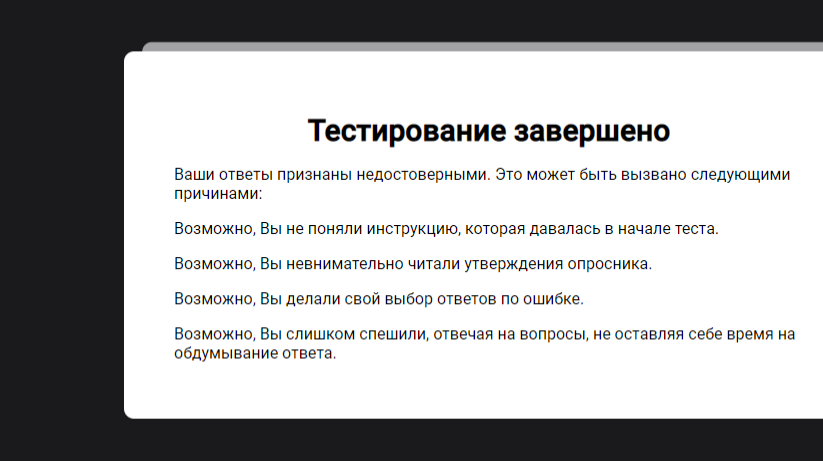

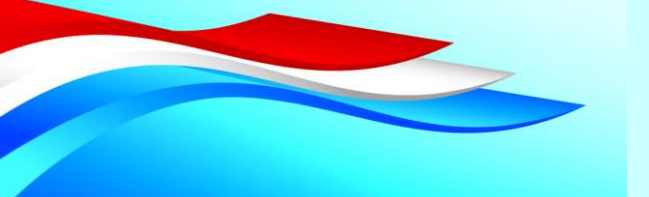

### Отчёты

| <u> Я</u> Лич | ный кабинет         | Admin                |                        |                         |                                                 |       |
|---------------|---------------------|----------------------|------------------------|-------------------------|-------------------------------------------------|-------|
| ф; Нов        | вости               | Сводные отчёты       | Выборочный отчёт п     | о картам детей основной | Выборочный отчёт по картам детей дополнительный | Выбој |
| 🚍 Деті        | ги                  |                      |                        |                         |                                                 |       |
| 🛗 Деті        | ги с ОВЗ и инвалиды | Сводные отчё         | έT                     |                         |                                                 |       |
| 🖻 Архі        | кив карт детей      | Скачать отчёт по н   | картам летей           |                         |                                                 |       |
| 🖻 Архі        | кив ИПРА            |                      | артам детей            |                         |                                                 |       |
| 🗎 Пре,        | едставители         | Скачать отчёт по н   | картам ОО              |                         |                                                 |       |
| 🛗 Спе         | ециалисты           | Скачать отчёт ИП     |                        | )тчёты в Б/             | П ОВЗ хранятся только                           |       |
| ☆ ∞           |                     | Скачать отчёт по І   | пмпк                   | до заверше              | ения тестирования и                             |       |
| С одо         | 0                   | Скачать краткий о    | тиёт БЛ ОВЗ            | поде                    | зедения итогов                                  |       |
| 🛗 Спе         | ециалисты ОДО       | Okalarb kparkin o    | ног од ово             | 1000                    |                                                 |       |
| 📋 ПМГ         | пк                  | Скачать отчёт по н   | картам детей-инвалидов | 3                       |                                                 |       |
| 🦉 Док         | кументы             | Скачать от           | гчёт по СПТ            |                         |                                                 |       |
| 🖂 Отч         | четы                |                      |                        |                         |                                                 |       |
| 🕁 Имп         | порт/экспорт нитРА  | м / © 2020 - ГБУ НСС | о "Оцдк" / Styles      |                         |                                                 |       |
| 👰 Пом         | мощь                |                      |                        |                         |                                                 |       |
| 🖉 Доб         | бавить карту        |                      |                        | Скач                    | ать и сохранить!!!                              |       |
| 🚔 Авто        | госверка            |                      |                        |                         |                                                 |       |
| 🗎 спт         | т                   |                      |                        |                         |                                                 |       |

### Информирование

## http://concord.websib.ru

 $\leftrightarrow \rightarrow$ 

Q 🕁 📜 «ОБЛАСТНОЙ ЦЕНТР ЛИАГНОСТИКИ И КОНСУЛЬТИРОВАНИЯ ОЦЕНКА КАЧЕСТВА **БРАЗОВАТЕЛЬНОЙ** ДЕЯТЕЛЬНОСТИ ОРГАНИЗАЦИИ аполнить анкет СПТ 2020/21 concord.websih.n

### Контакты и выходы

| О Центре    | Главная       | Сведения об образ    | овательной организации | Проекть      | і Ассоц   | иация дефектоло | гов НСО Д       | пя родителей  | Мероприятия | ГИС БД ОВЗ |
|-------------|---------------|----------------------|------------------------|--------------|-----------|-----------------|-----------------|---------------|-------------|------------|
| Сопровожден | ние педагогич | еских работников     | Противодействие корру  | лции Ан      | титеррор  | Проект «Подде   | ержка семей, им | иеющих детей» | Спрашивайте | – отвечаем |
| Обращения г | раждан и орг  | анизаций к директору | ГБУ НСО «ОЦДК» І       | (алендарь со | бытий ГБУ | нсо «оцдк»      | Запись on-line  | «Пока все д   | цома»       |            |

#### Социально-психологическое тестирование

20

Контакты Плющаев Иван Анатольевич E-mail: sos.cdk54@gmail.com Ten.+7-953-858-54-89 Логин в Skype live:.cid.f04a6dff93db6f4a

#### ВХОД В БД ОВЗ

Для получения логинов и паролей, оперативной статистики, а также получения отчетов после тестирования

#### Вход в СПТ

Для прохождения тестирования. Настоятельно рекомендуем проходить тестирование в режиме инкогнито

#### Социально-псих

#### Контакты

Плющаев Иван Анатольевич E-mail: sos.cdk54@gmail.com Тел.+7-953-858-54-89 Логин в Skype live:.cid.f04a6dff93db6f4a